# РУТЕР

# **D-Link Wireless N Unified Service Router**

**DSR-250N** 

# Ръководство за бърза инсталация

### относно това ръководство

В това ръководство ще намерите инструкции, които стъпка по стъпка ще ви покажат как да настроите D-Link DSR-250N Wireless N Unified Service Router. Имайте предвид, че закупеният от вас продукт, може малко да се различава от показания на илюстрациите.

## СЪДЪРЖАНИЕ НА ОПАКОВКАТА

Отворете картонената кутия и разопаковайте устройството. Проверете съдържанието на опаковката. Ако някой от следните елементи липсва или е повреден, свържете се с местния доставчик на оборудването.

- DSR-250N Wireless N Unified Service Router
- 12V/1.5А захранващ адаптер
- Console кабел (RJ-45 към DB9)
- Ethernet кабел (cat5 UTP/ Straight Through)
- Диск (съдържа информация за продукта в pdf формат)
- Две подвижни Omni- directional антени

## ПРЕГЛЕД НА ПРОДУКТА

В този раздел ще намерите детайлно описание устройството и компонентите му.

#### Преден панел на DSR-250N

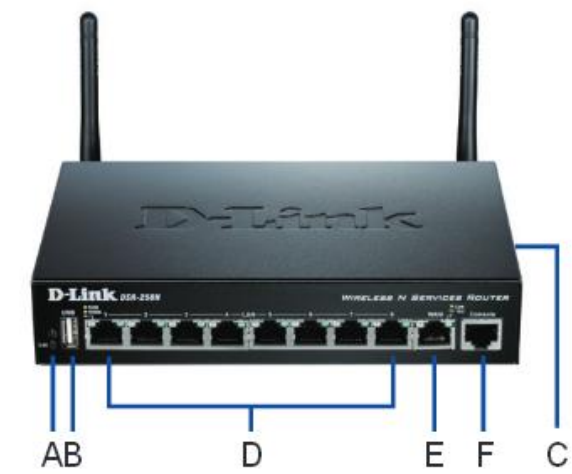

| Поз. | Елемент                         | Описание                                                                                                    |  |  |
|------|---------------------------------|----------------------------------------------------------------------------------------------------|--|--|
| A    | Индикатори<br>(от горе на долу) | Роwer индикатор: Показва кога устроиството е<br>включено.<br>2.4GHz WLAN индикатор: Свети постоянно, когато<br>wireless сегмента работи. Индикаторът примигва,<br>когато рутерът прехвърля данни.                                                                                        |  |  |
| В    | USB порт                        | <ul> <li>Поддържа USB 1.1 или USB 2.0 устройства:</li> <li>Флаш диск или твърд диск за мрежово споделяне.</li> <li>2. WCN конфигуриране (ще може да се осъществи чрез бъдещ ъпдейт на фърмуера).</li> <li>3. Принтер (ще може да се осъществи чрез бъдещ ъпдейт на фърмуера).</li> </ul> |  |  |
| С    | WPS бутон                       | Wi-Fi Protected Setup (WPS) System е опростен метод за<br>защита на вашата безжична мрежа по време на<br>инсталационните настройки, както и при процеса на<br>добавяне на ново устройство.                                                                                               |  |  |
| D    | Gigabit LAN<br>порт             | Свържете Ethernet устройства, като компютър, комутатор и хъб.                                                                                                    |  |  |
| E    | Gigabit WAN<br>порт             | Тези MDI/MDIX WAN портове са за свързване на<br>Ethernet кабел или DSL модем.                                                                                                    |  |  |
| F    | Console порт                    | Използва се за достъп до Command Line Interface (CLI)<br>чрез RJ-45 към DB9 console кабел.                                                                                                    |  |  |

#### Статус на индикаторите на устройството и портовете

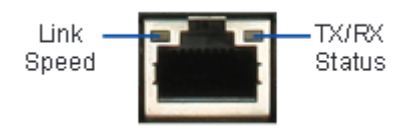

Индикатори на RJ-45 порт

Индикаторите на устройството, показват текущото състояние на устройството. Когато устройството е включено и започне да стартира, Power/Status индикаторът ще свети с постоянна оранжева светлина. Процесът на стартиране на устройството отнема около една минута. След приключване на процеса индикаторът ще светне в зелено. Ако искате да изключите устройството и да го включите отново, ви препоръчваме да изчакате няколко секунди между двете операции. Ethernet индикаторите показват състоянието на всеки един от Ethernet портовете. В следващата таблица са показани името, цвета, статуса и описанието на всеки индикатор на устройството.

| Индикатор    | Цвят     | Статус         | Описание                    |
|--------------|----------|----------------|-----------------------------|
|              |          | Свети оранжево | По време на стартиране      |
|              |          | Свети зелено   | Устройството е включено     |
|              |          | Мига оранжево  | Устройството се зарежда или |
| Power/Status | Оранжев/ |                | е в режим recovery          |
|              | Зелен    | Мига зелено    | Дефект в системата-         |
|              |          |                | например неуспешен ъпдейт   |
|              |          |                | на фърмуера                 |
|              |          | Не свети       | Устройството е изключено.   |
|              |          | Свети зелено   | Връзката е добра            |
|              | Зелен    | Мига зелено    | Активност на порта          |
| WLAN         |          | Не свети       | Няма връзка                 |
|              |          | Мига синьо     | Стартиране на процеса       |
| WPS          | Син      | Свети синьо    | Успешно установена връзка   |
|              |          | Не свети       | Няма връзка                 |
|              |          | Не свети       | Няма връзка                 |
| TD/DV Status | 30000    | Свети зелено   | Има връзка                  |
| INT SLALUS   | JENEH    | Мига зелено    | Порта получава или изпраща  |
|              |          |                | данни                       |

| Индикатор  | Цвят    | Статус         | Описание                   |
|------------|---------|----------------|----------------------------|
|            | 20001/  | Не свети       | Портът работи на 10 Mbps   |
| LINK Speed | оранжев | Свети зелено   | Портът работи на 100 Mbps  |
|            |         | Свети оранжево | Портът работи на 1000 Mbps |

#### Настройки по подразбиране

| Ethernet<br>интерфейс | Тип<br>интерфейс | ІР адрес     | Уеб<br>базирано<br>управление | DHCP Client |
|-----------------------|------------------|--------------|-------------------------------|-------------|
| LAN (1-8)/<br>WLAN    | Static IP        | 198.168.10.1 | Enabled                       | Enabled     |
| WAN                   | DHCP Client      | 0.0.0.0      | Disables                      | Disables    |

**Забележка:** Този тип D-Link рутери позволяват само Web GUI достъп от LAN и WLAN интерфейси по подразбиране, поради причини свързани със сигурността.

## ИНСТАЛИРАНЕ И СВЪРЗВАНЕ НА УСТРОЙСТВОТО

В този раздел е описано, как да свържете кабелите и да включите устройството.

#### Преди да започнете

Обърнете внимание на следните препоръки за безопасност:

- Преди да инсталирате се уверете, че електрическото захранване е изключено.
- Уверете се, че в стаята в която сте поставили устройството има нормална циркулация на въздух и температурата не в по висока от 40°С.
- Осигурете по 1m свободно пространство пред и зад устройството.
- Не поставяйте устройството в шкафове, които блокират вентилационните отвори.
- Отстранете, ако са налични, някои от следните опасни състояния преди да започнете инсталацията: влажен или мокър под, незаземени или дефектни кабели, или липсващо заземяване на контакта.

# Свързване на захранването и включване/изключване на устройството

За да свържете захранване към устройството, включете AC/DC захранващия адаптер в DC порта, намиращ се на задния панел на устройството.

Забележка: Препоръчваме ви да използвате електрически филтър при свързване на захранването към контакта.

За да включите устройството, поставете DC ключа намиращ се на задния панел на устройството в позиция Включено (ON). За да изключите устройството – поставете ключа в позиция Изключено (OFF).

#### Свързване на устройството към мрежата

Този раздел ви предоставя основна информация за физическото свързване на устройството към мрежата. За да свържете кабелите както е показан на илюстрацията по-долу:

- 1. Свържете RJ-45 кабел от порта обозначен като WAN към външен рутер. WAN порта е предварително разпределен в WAN мрежата сегмент.
- 2. Свържете RJ-45 кабел от порт обозначен като LAN (1-8) към комутатор в локалната (LAN) мрежа.
- 3. Свържете RJ-45 към DB9 кабела от console порта за CLI (Command Line Interface) достъп за управление.

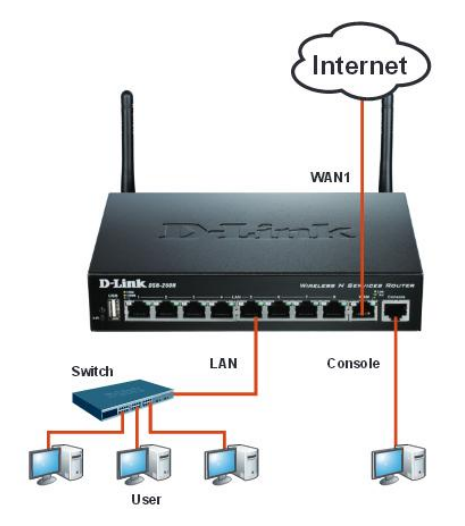

### ПЪРВОНАЧАЛНО КОНФИГУРИРАНЕ НА УСТРОЙСТВОТО

Устройството има предварително инсталиран софтуер. След като устройството е включено, то вече е готово за конфигуриране. Устройството има зададени настройки по подразбиране, които ви позволяват първоначално включване. След това вие трябва да го конфигурирате според специфичните изисквания на мрежата.

#### Използване на WebUI

За да използвате WebUI, компютъра от който ще извършите управлението на рутера, трябва да е включен към същата подмрежа, както рутера.

| Браузър                                                                                                    |                             | Версия          |
|----------------------------------------------------------------------------------------------------|-----------------------------|-----------------|
| Ø                                                                                                    | Microsoft Internet Explorer | 6.0 или по-нова |
| <b>()</b>                                                                                                    | Mozilla Firefox             | 3.5 или по-нова |
| N                                                                                                    | Netscape Navigator          | 9.0 или по-нова |
| Comparison of the second second s | Apple Safari                | 4.0 или по-нова |
| 0                                                                                                    | Google Chrome               | 3.0 или по-нова |

За да достъпите устройството с WebUI:

1. Свържете компютъра към порт обозначен като LAN (1-8), който е предварително разпределен към LAN.

2. Настройките на компютъра трябва да са: DHCP Client – Enabled или конфигуриран със статичен IP адрес в 192.168.10.0/24 подмрежа.

**Забележка:** Изключете блокиращия софтуер или добавете <u>http://192.168.10.1</u> към списъка на блокиращия софтуер.

 Стартирайте браузъра; въведете IP адреса за LAN интерфейсът. IP адресът зададен по подразбиране е <u>http://192.168.10.1</u>. След това натиснете Enter.

| 9    | 0    | -    | http://192.1 | 68.10.1 |      |
|------|------|------|--------------|---------|------|
| File | Edit | View | Favorites    | Tools   | Help |

4. Напишете потребителско име и парола. Зададените по подразбиране са:

# Username: admin Password: admin

| LOGIN |           |  |
|-------|-----------|--|
|       |           |  |
|       | Username: |  |
|       | Password: |  |
|       | Login     |  |
|       |           |  |

### Използване на Console връзката (RJ-45 към DB9 DCE)

Устройството има сериен порт, който позволява свързване към компютър или терминал за наблюдение и конфигуриране на устройството. Този порт е RJ-45, реализиран като връзка на терминално устройство за прехвърляне на данни (DCE).

За да използвате console връзката, трябва да разполагате със следното оборудване:

- 1. Терминал или компютър със сериен порт и способност да подражава на терминал.
- 2. RJ-45 към DB9 RS-232 с женски конектор (включен в комплекта на рутера)

3. Ако вашият лаптоп или компютър няма RS-232 порт е необходим конвертор.

**Забележка:** Рутера няма включен в комплекта RS-232 конвертор. Трябва да го закупите отделно.

За да установите console връзка:

- 1. Свържете RJ-45 конектора на RJ-45 към DB9 кабела доставен с рутера директно към console порта на рутера.
- 2. Свържете другия край на кабела към терминалния или към серийния порт на компютъра. Ще стартира terminal emulation софтуера. Направете следните настройки:

Baud rate: 115200 Data bits: 8 Parity: None Stop bits: 1 Flow control: None

- След като вече сте направили тези настройки и предишните описани в Свързване на захранването и включване/ изключване на устройството, включете устройството. Стартовата последователност ще се появи на екрана.
- 4. След като стартовата последователност завърши, ще се появи Command prompt, което значи че устройството е готова за конфигуриране.

#### Финализиране на конфигурирането

След като завършите първоначалните настройки, потърсете допълнителна информация в диска, как да завършите конфигуриране на устройството. Помощните документи ще намерите в диска, доставен с устройството в pdf формат.

## ТЕХНИЧЕСКА ПОДДРЪЖКА

На сайта на D-Link ще намерите актуална информация за устройството и ъпдейт на софтуера.

Великобритания и Ирландия www.dlink.co.uk Германия www.dlink.de

Допълнителна информация за продукта и декларация за съответствие може да бъде намерена на: <u>www.polycomp.bg</u>